## ภาคผนวก ก

คู่มือการติดตั้ง

คู่มือการติดตั้งเว็บไซต์ระบบสารสนเทศเพื่อการบริหารจัดการร้าน จ.ก้าวหน้าเกษตรภัณฑ์

1. ให้ทำการติดตั้ง xampp โดยสามารถติดตั้งได้จากไฟล์ที่ชื่อ xampp-windows-x64 8.0.2-0-

VS16-installer ในแผ่น DVD

| What is XAMPP?                                                                                                    | Introduction to XAMPP                |
|----------------------------------------------------------------------------------------------------|--------------------------------------|
| XAMPP is the most popular PHP development<br>environment                                                                                                    |                                      |
| XAMPP is a completely free, easy to install Apache distribution<br>containing MariaDB, PHP, and Perl. The XAMPP open source<br>package has been set up to be incredibly easy to install and to | G                                    |
| use.                                                                                                    | XAN                                  |
| Download<br>Click here for other versions XAMPP for Windows<br>8.0.3 (PHP 8.0.3)                                                                                                    | XAMPP for Linux<br>8.0.3 (PHP 8.0.3) |

ภาพที่ ก 1.1 ดาวน์โหลด XAMPP

2. ให้ทำการปิดแอนตี้ไวรัสของตัวเอง แล้วทำการเปิดไฟล์ จากนั้นให้ทำการกดปุ่ม Next

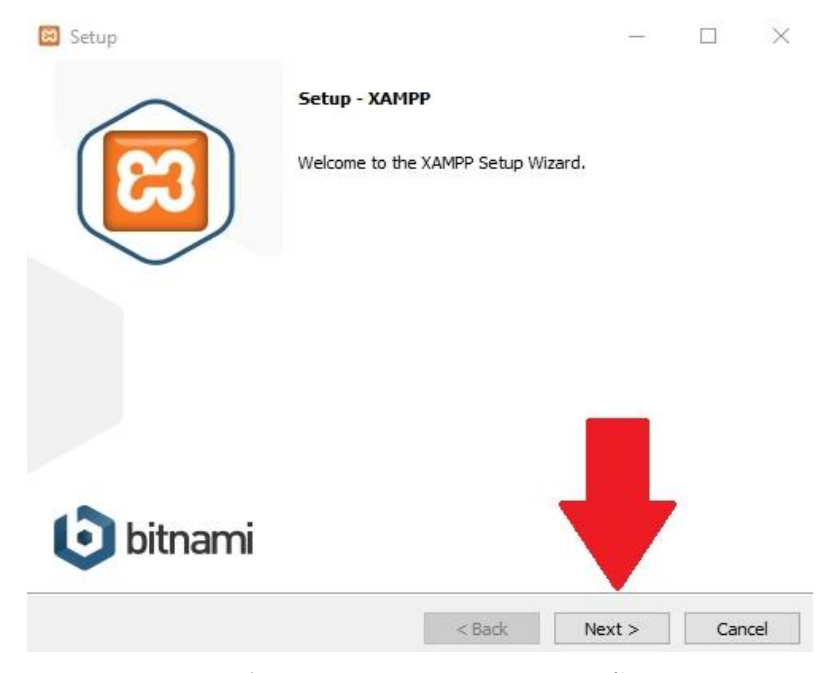

ภาพที่ ก 2.1 หน้าต่างแรกในการติดตั้ง XAMPP

จำกนั้นให้ทำการกดปุ่ม Next อีกครั้ง

| 🖾 Setup                                                                                                    |                     | -            | _         |              | $\times$ |
|----------------------------------------------------------------------------------------------------|---------------------|--------------|-----------|--------------|----------|
| Select Components                                                                                                    |                     |              |           |              | ខា       |
| Select the components you want to install; clear the<br>when you are ready to continue.                                                                                                    | e components you do | not want     | to insta  | all. Click N | Vext     |
| Server     Apache     MySQL     Green Server     Mercury Mail Server     Tomcat     Program Languages     PPP     Perl     Program Languages     Mercury Mail Server     Program Languages     Program Languages     Server     Server     Se | Click on a compone  | ant to get a | i detaile | ed descrip   | tion     |
| XAMPP Installer                                                                                                    | < Back              | Next :       | >         | Car          | ncel     |

ภาพที่ ก 3.1 หน้าต่างเลือก Components ของ XAMP

4. ให้ทำการเลือกที่ติดตั้ง XAMPP จำกนั้นกดปุ่ม Next

(ไม่แนะนำให้ทำการติดตั้งที่ Program Files)

| 🖾 Setup           |                           |          |        |    | ×    |
|-------------------|---------------------------|----------|--------|----|------|
| Installation f    | older                     |          |        |    | ខា   |
| Please, choose    | a folder to install XAMPP |          |        |    |      |
| Select a folder   | C:\xampp                  | <b>1</b> |        |    |      |
|                   |                           |          |        |    |      |
|                   |                           |          |        |    |      |
|                   |                           |          |        |    |      |
|                   |                           |          |        |    |      |
|                   |                           |          |        |    |      |
|                   |                           |          |        |    |      |
|                   |                           |          |        |    |      |
|                   |                           |          |        |    |      |
| (AMPP Installer - |                           |          |        |    |      |
|                   |                           | < Back   | Next > | Ca | ncel |

ภาพที่ ก 4.1 หน้าต่างเลือกตำแหน่งการติดตั้ง XAMPP

5. ทำการเลือกภาษาที่ต้องการ จากนั้นกดปุ่ม Next

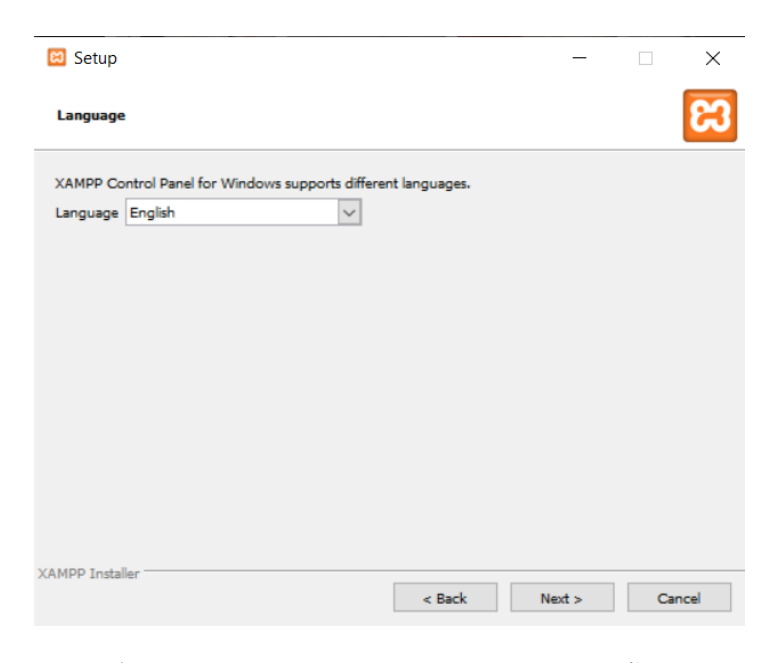

ภาพที่ ก 5.1 หน้าต่างเลือกภาษาระหว่างการติดตั้ง XAMPP

6. XAMPP จะแนะนำเกี่ยวกับ Bitnami ให้ทำการกดปุ่ม Next

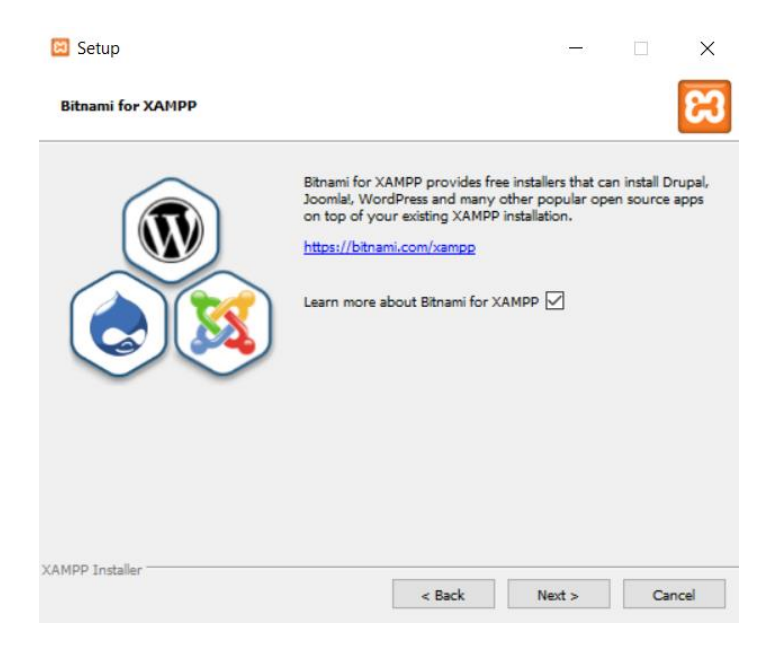

ภาพที่ ก 6.1 หน้าต่างการติดตั้ง XAMPP

7. รอจนกว่า XAMPP จะทำการติดตั้งเสร็จ

| 🖾 Setup                                                                            |                                                                            |                               |       | ×   |
|------------------------------------------------------------------------------------|----------------------------------------------------------------------------|-------------------------------|-------|-----|
| <b>bitnami</b> fo                                                                  | XAMPP                                                                      |                               |       |     |
| Bitnami for XAMPP provid<br>Drupal, Joomla!, WordPre<br>apps on top of your existi | les free installers that<br>ess and many other po<br>ng XAMPP installation | can install<br>opular open so | ource |     |
| Learn More                                                                         |                                                                            |                               |       |     |
|                                                                                    | Installing                                                                 |                               |       |     |
| Unpacking files                                                                    |                                                                            |                               |       |     |
|                                                                                    |                                                                            |                               |       |     |
|                                                                                    |                                                                            |                               |       |     |
|                                                                                    |                                                                            |                               |       |     |
| CAMPP Installer                                                                    | + Park                                                                     | Novt 2                        | 0     | col |

ภาพที่ ก 7.1 หน้าต่างรอ XAMPP ติดตั้ง

8. ทำการกด Finish เพื่อเสร็จสิ้นกำรติดตั้ง XAMPP

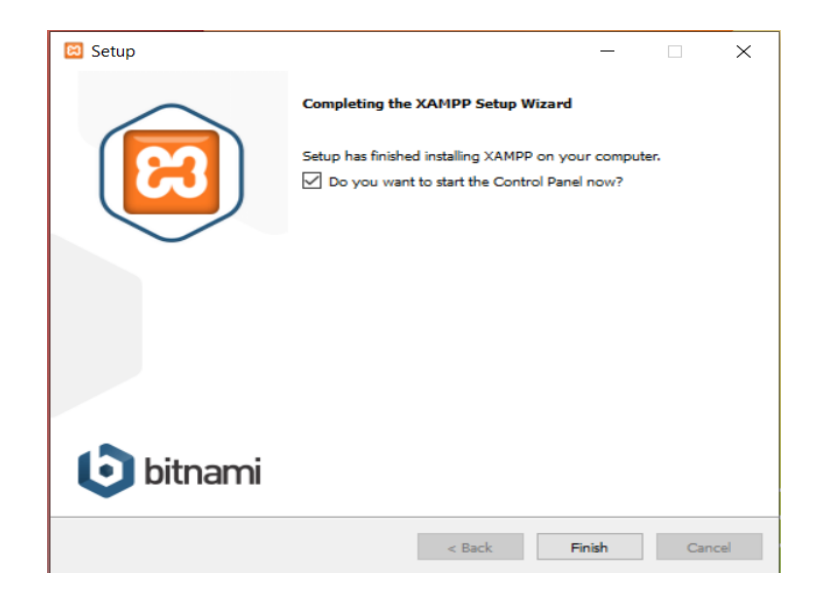

ภาพที่ ก 8.1 หน้าต่างเมื่อ XAMPP ติดตั้งเสร็จสมบูรณ์

9. ไปยังโฟลเดอร์ที่ได้ติดตั้ง XAMPP จากนั้นให้คลิกขวาที่ไฟล์ที่ชื่อว่า xampp-control

ให้คลิกที่ Run as administrator

| Name             |                      | Date modified             | Туре                                   | Size |
|------------------|----------------------|---------------------------|----------------------------------------|------|
| webalizer        |                      | 12/25/2020 5:07 PM        | File folder                            |      |
| webday ,         |                      | 12/25/2020 5:03 PM        | File folder                            |      |
| apache_sta       | Open                 |                           | Windows Batch File                     | 1    |
| apache_sto       | 🁴 Run as administ    | rator                     | Windows Batch File                     | 1    |
| 💿 catalina_se    | Share with Skyp      | e                         | Windows Batch File                     | 10   |
| 💿 catalina_sta   | Open with Subli      | me Text                   | Windows Batch File                     | 5    |
| 💿 catalina_sto   | Troubleshoot co      | mpatibility               | Windows Batch File                     | 5    |
| ctlscript        | Pin to Start         |                           | Windows Batch File                     | 3    |
| 💿 filezilla_setu | Move to OneDri       | ve                        | Windows Batch File                     | 1    |
| 💿 filezilla_star | 🕀 Scan with Micro    | soft Defender             | Windows Batch File                     | 1    |
| 💿 filezilla_sto  | 🖒 Share              |                           | Windows Batch File                     | 1    |
| killprocess      | 🧰 เพิ่มเข้าเอกสาร    |                           | Windows Batch File                     | 1    |
| mercury_st       | เพิ่มเข้า "xampp-    | control.rar"              | Windows Batch File                     | 1    |
| mercury_st       | 🚺 บับกัด และสงกิเมล. |                           | Windows Batch File                     | 1    |
| mysql_start      | 👖 มีแล้ดเป็น "xamp   | n-control rar" ແລະສະລັບເລ | Windows Batch File                     | 1    |
| mysql_stop       | Bin to tackbar       | p controllar interferen   | Windows Batch File                     | 1    |
| passwords        | Partore previous     | versions                  | Text Document                          | 1    |
| properties       | Restore previou.     | s versions                | Configuration sett                     | 1    |
| readme_de        | Send to              |                           | > Text Document                        | 8    |
| 📄 readme_en      | Cut                  |                           | Text Document                          | 8    |
| service          | Сору                 |                           | Application                            | 60   |
| setup_xamp       |                      |                           | <ul> <li>Windows Batch File</li> </ul> | 2    |
| test_php         | Create shortcut      |                           | Windows Batch File                     | 2    |
| xampp_she        | Delete               |                           | Windows Batch File                     | 2    |
| 🔀 xampp_star     | Kename               |                           | - Application                          | 116  |
| 🔀 xampp_sto      | Properties           |                           | Application                            | 116  |

ภาพที่ ก 9.1 หน้าของการกด Run as administrator

10. กดที่ปุ่ม Start ตรง Apache และ MySQL

| Rodulas | XAMPP Control Panel v3.2.4 |        |         |         |  |
|---------|----------------------------|--------|---------|---------|--|
| Service | Module                     | PID(s) | Port(s) | Actions |  |
|         | Apache                     |        |         | Start   |  |
|         | MySQL                      |        |         | Start   |  |

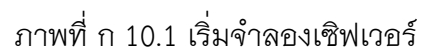

| Module | PID(s)         | Port(s) | Actions |
|--------|----------------|---------|---------|
| Apache | 12128<br>16248 | 80, 443 | Stop    |
| MySQL  | 13536          | 3306    | Stop    |

ภาพที่ ก 10.2 ภาพเมื่อจำลองเซิฟเวอร์

การดาวน์โหลด wordpress

1. ให้ทำการดาวน์โหลดการติดตั้ง wordpress ได้ที่ Download | WordPress.org

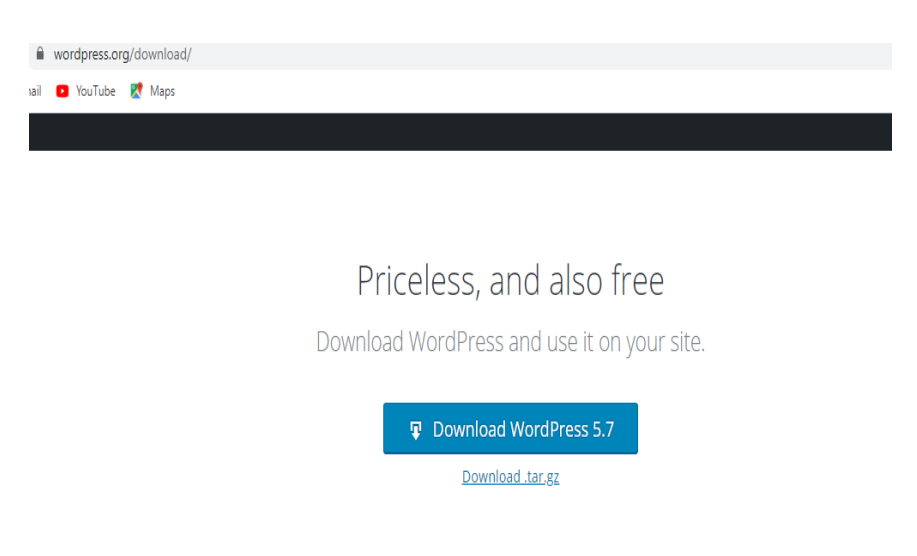

ภาพที่ ก 11.1 ดาวน์โหลด wordpress

 หลังจากที่ดาวน์โหลด wordpress เรียบร้อยแล้วให้ทำการ ดับเบิ้ลคลิ๊กไฟล์ที่ดาวน์โหลดมา เพื่อนำไปไว้ใน htdoc ของ xampp

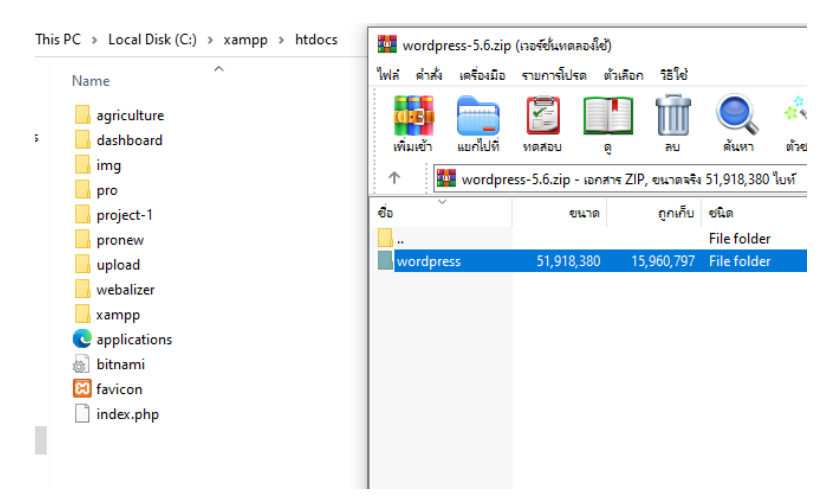

ภาพที่ ก 12.1 คัดลอกfolder wordpress

 ให้เปลี่ยนชื่อ folder จากเดิมเป็นชื่อ wordpress สามารถเปลี่ยนเป็นชื่อตามที่ต้องการ ยกตัวอย่างเช่น (เปลี่ยนจากชื่อ wordpress เปลี่ยนชื่อ folder เป็นชื่อ pro)

| view                             |                    |                   |       |
|----------------------------------|--------------------|-------------------|-------|
| PC → Local Disk (C:) → xampp → H | ntdocs             |                   |       |
| Name                             | Date modified      | Туре              | Size  |
| agriculture                      | 12/27/2020 9:28 PM | File folder       |       |
| dashboard                        | 12/25/2020 5:03 PM | File folder       |       |
| 📙 img                            | 12/25/2020 5:03 PM | File folder       |       |
| pro                              | 3/10/2021 12:53 PM | File folder       |       |
| project-1                        | 12/26/2020 4:08 PM | File folder       |       |
| pronew                           | 3/10/2021 12:50 PM | File folder       |       |
| 📙 upload                         | 12/27/2020 9:20 PM | File folder       |       |
| webalizer                        | 12/25/2020 5:03 PM | File folder       |       |
| wordpress                        | 12/9/2020 5:13 AM  | File folder       |       |
| 📙 xampp                          | 12/25/2020 5:03 PM | File folder       |       |
| C applications                   | 8/27/2019 9:02 PM  | Microsoft Edge H  | 4 KB  |
| 👜 bitnami                        | 8/27/2019 9:02 PM  | Cascading Style S | 1 KB  |
| 🔀 favicon                        | 7/16/2015 10:32 PM | lcon              | 31 KB |
| 📄 index.php                      | 7/16/2015 10:32 PM | PHP File          | 1 KB  |
|                                  |                    |                   |       |

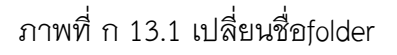

 หลังจากที่เปลี่ยนชื่อ folder เรียบร้อยแล้วให้เข้าไปแก้ไขเพื่อ set user เพื่อเข้าไปใช้ทำหลังบ้าน ให้เข้าไปที่ wp-config แล้วตั้งชื่อ Database ยกตัวอย่างเช่น(ตั้งชื่อDatabase ชื่อว่า pro)

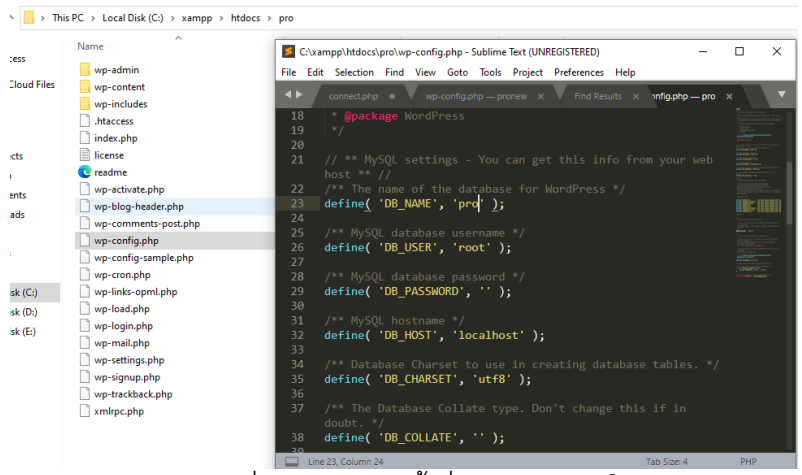

ภาพที่ ก 14.1 การตั้งชื่อ Database ใน wp-config

5. จำกนั้นให้ไปยังเว็บไซต์ localhost/phpmyadmin/ จำกนั้นให้ทำการกด New เพื่อสร้าง Database

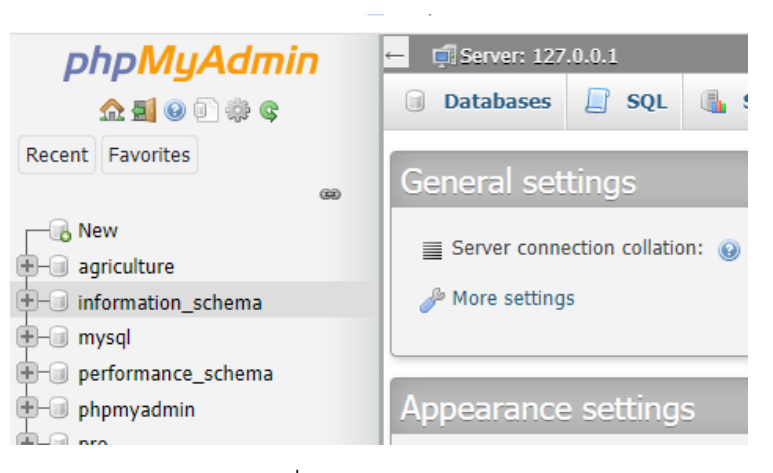

ภาพที่ ก 15.1 ทำการสร้าง Database

 ทำการตั้งชื่อ Database ตามชื่อที่ตั้งไว้ใน wp-config ที่ได้ทำการเปลี่ยนเมื่อสักครู่ จากนั้นกดปุ่ม Create

| ⊢ 🖪 Server: 127 | .0.0.1  |              |                 |          |
|-----------------|---------|--------------|-----------------|----------|
| Databases       | SQL     | 🚯 Status     | I User accounts | Export   |
| Database        | S       |              |                 |          |
| 🕞 Create data   | abase 😡 |              |                 |          |
| Bro             |         | utf0_goporal | ci              | Create   |
| pro             |         | uuo_general  | _u              | • Create |

ภาพที่ ก 16.1 ตั้งชื่อและสร้างฐานข้อมูล

 ทำการกด start ใน xampp แล้วพิมพ์คำว่า localhost/ตามด้วยชื่อ folder ที่ตั้งไว้ก็สามารถเข้าไปใช้งานการสร้างเว็บไซต์บน wordpress ได้

| Module | PID(s)         | Port(s) | Actions |
|--------|----------------|---------|---------|
| Apache | 12128<br>16248 | 80, 443 | Stop    |
| MySQL  | 13536          | 3306    | Stop    |

ภาพที่ ก 17.1 เริ่มstart ที่เซิฟเวิอร์

| ะทับใหม่                        |   | x +                                                                                                    | - |   |
|---------------------------------|---|----------------------------------------------------------------------------------------------------|---|---|
| $\ \in \ \rightarrow \ {\tt C}$ |   | localhost/pro                                                                                                    |   | : |
| 📰 સ્ટર્ગ M                      |   | ร้าน นา้ารหน้า เทษหากัณฑ์ - localhost/pro                                                                                                  | × |   |
|                                 | ٩ | localhost/pro - Google สัมหา                                                                                                    |   |   |
|                                 | ٩ | localhost/project                                                                                                    |   |   |
|                                 |   | เข้าสู่ระบบ - ร้าน จ.กำรหน้า เกษตรโณฑ์ — WordPress - <b>localhost/pro</b> /admin                                                           |   |   |
|                                 |   | เข้าสู่ระบะ ( ร้าน นก้าวหน้า unumก้อนท์ — WordPress - <b>localhost/pro</b> /wp-admin                                                       |   |   |
|                                 | ä | ร้าน นก้ารพน้า - localhost/project-1/                                                                                                    |   |   |
|                                 |   | ฟาสู่ฉบบ < ร้าน นกำาหน้า เกษตรในฟ — WordPress - localhost/pro/wp-login.php?redirect_to=http%3A%2F%2Flocalhost%2Fpro%2Fwp-admin%2F&reauth=1 |   |   |
|                                 |   | ร้าน ร.ก้ารพน้ำ เขษทรักษณ์ - localhost/pro/                                                                                                |   |   |
|                                 | - |                                                                                                    |   |   |

ภาพที่ ก 18.2 หน้าเข้าสู่การทำเว็บไซต์ wordpress

8. หลังจากเข้าไปใน localhost เพื่อทำเว็บไซต์ผ่าน wordpress ต้องมีการลงทะเบียนตามขั้นตอน

| ยินดีต้อนรับ                                                            |                                                                                                  |                                                          |
|-------------------------------------------------------------------------|--------------------------------------------------------------------------------------------------|----------------------------------------------------------|
| อินดีต่อนรับสู่ขั้นตอนการเ<br>แพร์บทความส่วนบุคคลที่<br>รายละเอียดที่ต่ | รดดังเร็รดเพรสหำนาทีที่มีชื่อเสียงของเรา เ<br>มีประสิทธิภาพและส่วนเพิ่มเดิมมากที่สุดใน<br>้องการ | พียงเดิมข้อมูลด้านล่างและคุณจะได้ใช้งานโปรแกรมเผย<br>โลก |
| โปรดใส่ข้อมูลต่อไปนี้ ไม่                                               | ล้องห่วงว่าคุณควรใส่อะไร เพราะคุณสามาร                                                           | ถเปลี่ยนแปลงค่าเหล่านี้ได้ในภายหลัง                      |
| ชื่อเว็บ                                                                |                                                                                                  |                                                          |
| ชื่อผู้ใช้                                                              |                                                                                                  |                                                          |
|                                                                         | ชื่อผู้ใช้สามารถใช้ได้เฉพาะ ดัวอักษร, ช<br>จุดและเครื่องหมาย @ เท่านั้น                          | องว่าง, ปีดเล้นใต้(underscores), ปีดกลาง(hyphens),       |
| รหัสผ่าน                                                                | GnS2Jm2NRD9*%JQXhq                                                                               | B riou                                                   |
|                                                                         | ปลอดภัยสูง                                                                                       |                                                          |
|                                                                         | <b>สำคัญ:</b> คุณต้องใช้รหัสผ่านนี้เพื่อเข้าสู่ร                                                 | ะบบ กรุณาเก็บมันไว้ในที่ปลอดภัย                          |
| อีเมลของคุณ                                                             |                                                                                                  |                                                          |
|                                                                         | กรุณาเช็คอีเมลของคุณอีกครั้งก่อนจะค่                                                             | แนินการต่อ                                               |
| การเข้าถึงของ<br>โปรแกรมช่วมในการ                                       | 🗌 ปิดกั้นโปรแกรมช่วยในการสืบคันข้อ                                                               | บมูลไม่ให้จัดทำดับนีของเว็บนี้                           |

ภาพที่ ก 17.1 หน้าเข้าสู่การลงทะเบียนเข้าใช้ wordpress